## Сценарий работы с модулем управления маркетинговой деятельностью

#### Описание бизнес-ситуации

ООО «Ромашка» продает цветы и декоративные растения, а также предоставляет сопутствующие услуги по оформлению служебных помещений, офисов и мероприятий. В связи с приближающимся началом учебного года достоверно повышается вероятность заказов на покупку цветов и праздничное оформление помещений цветами со стороны учебных заведений, а также организаций, связанных с ними.

Перед менеджером по маркетингу стоят цели: сформировать целевые группы потенциальных заказчиков и провести адресные маркетинговые кампании по сформированным спискам.

#### Схема процесса

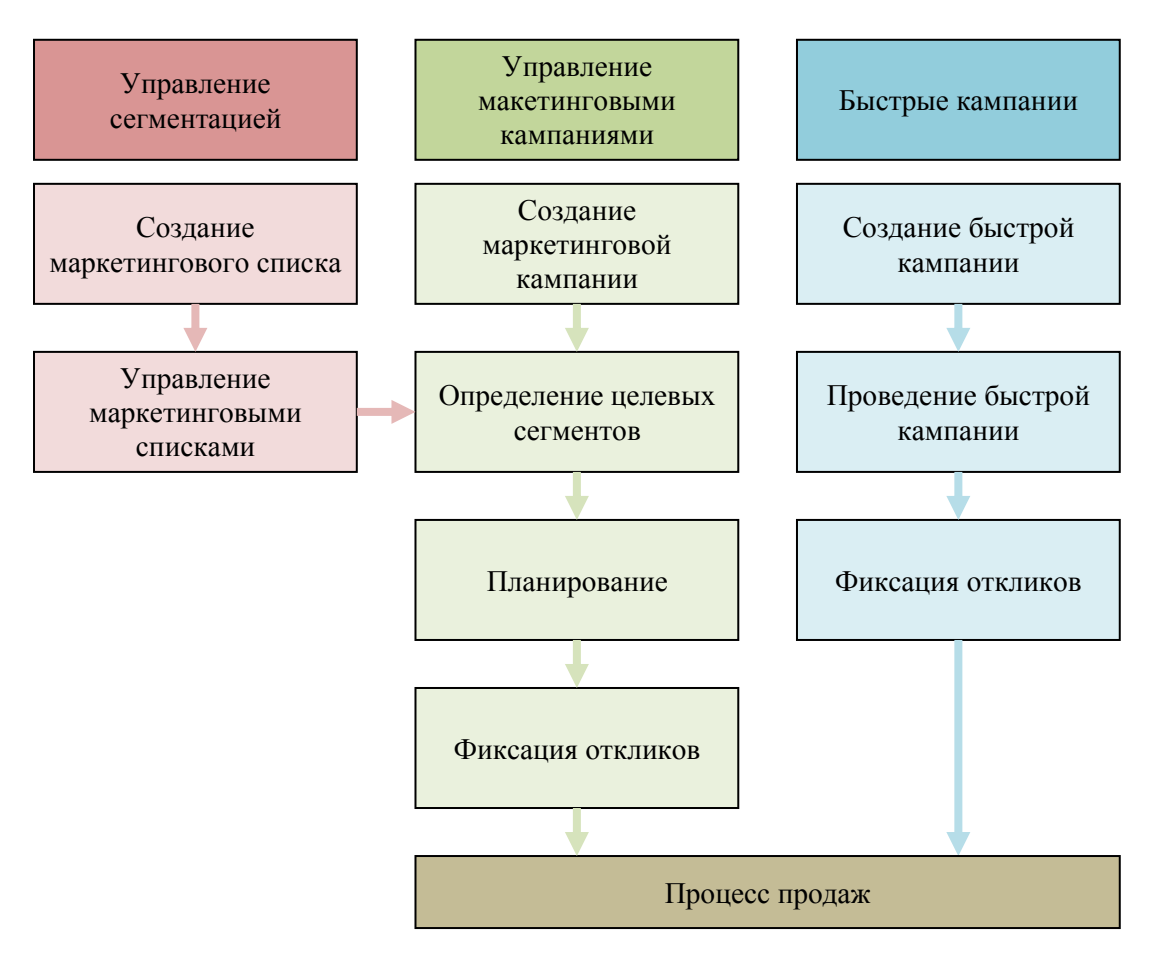

| Цель                                                                                 | Задача                                                                                                    | Действия                                                                                                    |
|--------------------------------------------------------------------------------------|----------------------------------------------------------------------------------------------------|----------------------------------------------------------------------------------------------------|
| Определение<br>маркетинговых списков<br>организаций —<br>потенциальных<br>заказчиков | Создать маркетинговый<br>список, включающий<br>организации с<br>отраслевой<br>принадлежностью              | 1. Создайте Маркетинговый список. Для этого выберите модуль Маркетинг и вкладку Маркетинговые списки. Нажмите кнопку Создать объект «маркетинговый список».                                                              |
|                                                                                      |                                                                                                    | 2. В открывшемся окне на вкладке Общие сведения в поле Имя введите название списка Учебные заведения, выберите значение поля Тип участника равным Бизнес-партнер и нажмите кнопку Сохранить.                             |
|                                                                                      | «Образование»                                                                                              | 3. Выберите на панели слева закладку <b>Участники маркетингового списка</b> и нажмите кнопку <b>Управление</b><br>участниками.                                                                                           |
|                                                                                      |                                                                                                    | 4. В открывшемся окне выберите способ поиска клиентов для добавления в маркетинговый список – <b>Расширенный поиск для добавления участников</b> – и нажмите кнопку <b>Ок</b> .                                          |
|                                                                                      |                                                                                                    | <ol> <li>В открывшемся окне выберите условия поиска организаций «Отрасль – Равно – Образование».<br/>Нажмите кнопку Найти.</li> </ol>                                                                                    |
|                                                                                      |                                                                                                    | 6. В открывшемся окне с результатами поиска выберите вариант добавления в маркетинговый список всех участников, возвращенных в поиске, и нажмите кнопку Добавить в маркетинговый список.                                 |
|                                                                                      |                                                                                                    | 7. Нажмите кнопку Сохранить и закрыть.                                                                                                    |
| Проведение кампаний в адрес маркетинговых                                            | Создать и отследить<br>проведение<br>маркетинговой<br>кампании, нацеленной<br>на учреждения<br>образования | 1. Создайте маркетинговую Кампанию. Для этого выберите модуль Маркетинг и вкладку Кампании.<br>Нажмите кнопку Создать объект «Кампания».                                                                                 |
| Списков                                                                              |                                                                                                    | 2. Введите Имя кампании Начало учебного года и нажмите кнопку Сохранить.                                                                                                    |
|                                                                                      |                                                                                                    | 3. Добавьте клиентов, на которых будут направлены действия кампании. Для этого на панели слева выберите закладку <b>Целевые маркетинговые списки</b> и нажмите кнопку <b>Добавить</b> .                                  |
|                                                                                      |                                                                                                    | 4. В появившемся окне выберите маркетинговый список <b>Учебные заведения</b> и нажмите кнопку <b>Ок</b> . В диалоговом окне отметьте флажок для добавления маркетинговых списков к нераспределенным действиям кампании.  |
|                                                                                      |                                                                                                    | 5. Добавьте необходимые задачи кампании. Задачей кампании называется операция, имеющая значение для всей кампании. Для добавления задачи на панели слева выберите закладку Задачи планирования и нажмите кнопку Создать. |
|                                                                                      |                                                                                                    | 6. Во вновь открывшемся окне введите название задачи - Подготовка текста рекламного обращения.<br>Нажмите кнопку Сохранить и закрыть.                                                                                    |
|                                                                                      |                                                                                                    | 7. Добавьте необходимые действия кампании. Действием кампании называется типовое воздействие на клиента, проводимое в рамках кампании. Для добавления действия на панели слева выберите закладку                         |

|                     |                                                                  | Действия кампаний и нажмите кнопку Создать.                                                                                                    |
|---------------------|------------------------------------------------------------------|----------------------------------------------------------------------------------------------------|
|                     |                                                                  | 8. Во вновь открывшемся окне введите в поле <b>Тема - Рассылка объявлений в форме писем</b> , выберите из списка значение поля <b>Канал - Факс</b> . Введите параметры бюджета в полях <b>Выделено в бюджете</b> и <b>Фактическая стоимость</b> . Нажмите кнопку <b>Сохранить</b> .                                                                                                    |
|                     |                                                                  | 9. Распределите действия кампании между пользователями. Для этого в окне Действия нажмите кнопку<br>Распределить действия в рамках кампании. В появившемся окне введите в поле Тема - Реклама, и<br>нажмите кнопку Распределить. В появившемся окне выберите вариант распределения действий -<br>Ответственные за записи в целевых маркетинговых списках, и нажмите кнопку Ок. Закройте<br>открывшиеся окна (Действия кампании, Кампания, Задачи планирования). |
|                     |                                                                  | 10.В модуле <b>Рабочая область</b> на закладке <b>Действия</b> у пользователей отображаются назначенные им<br>действия. После выполнения назначенного ему действия пользователь на форме <b>Действие кампании</b> в меню<br><b>Действия</b> выбирает пункт <b>Закрыть действие кампании</b> .                                                                                                    |
|                     |                                                                  | 11.Инициатор кампании может наблюдать список единичных действий со статусами их выполнения, открыв следующую последовательность интерфейсных элементов: Кампания → Действия кампании → Окно выбранного действия → закладка Создано.                                                                                                    |
|                     | Создать и отследить<br>проведение быстрой<br>кампании нацеленной | 1. Быстрые кампании создаются в том случае, когда пользователь хочет разослать предложения группе клиентов и получить от них ответы, не выполняя при этом полного планирования, необходимого для полноценных кампаний.                                                                                                    |
|                     | на организации,<br>связанные с<br>учреждениями<br>образования    | 2. Создайте Быструю кампанию. Для этого выберите модуль Маркетинг и вкладку Маркетинговые списки. Выберите маркетинговый список Учебные заведени и нажмите кнопку Создать быструю кампанию для выбранных записей.                                                                                                    |
|                     |                                                                  | 3. Следуйте указаниям мастера создания быстрой кампании. Введите Имя быстрой кампании - Телефонные звонки в организации, связанные с учреждениями образования. На этапах создания задаются также: Тип действия, Ответственные за действия, Тема действия и Срок. Нажмите кнопку Сохранить.                                                                                                    |
|                     |                                                                  | 4. В модуле <b>Рабочая область</b> на закладке <b>Действия</b> у пользователей отображаются назначенные им действия выбранного типа.                                                                                                    |
|                     |                                                                  | 5. Выполнение и отслеживание статуса действий быстрой кампании аналогичны пп. 10-12 предыдущей задачи с той разницей, что для просмотра списка действий необходимо открывать окно интересующей быстрой кампании.                                                                                                    |
| Просмотр отчетности | Анализ данных отчета<br>Достижения в рамках<br>кампании          | В результате проведения маркетинговой кампании и определения контрактов от кампании при помощи системы формируется подробная аналитика о результатах ее проведения. Для детального просмотра результатов кампании используется отчет Достижения в рамках кампании. В списке кампаний выбираем компанию Семинар/Выставка – Отчеты – Выбранные записи.                                                                                                    |

# Сценарий работы с модулем управления продажами

#### Описание бизнес-ситуации

ООО «Ромашка» продает цветы и декоративные растения, а также предоставляет сопутствующие услуги по оформлению служебных помещений, офисов и мероприятий.

Был получен входящий звонок — звонивший проявил интерес к покупке крупной партии декоративных пальм и оставил контактный телефон для продолжения переговоров в случае готовности ООО «Ромашка» предоставить ряд скидок.

Согласно процессу продаж товаров, установленному в ООО «Ромашка», после проведения предварительных переговоров менеджер по продажам должен выехать к клиенту с презентацией продукции, а после этого позвонить клиенту по результатам презентации. Действиями по продаже услуг определяются менеджером самостоятельно в каждом конкретном случае исходя из ситуации.

### Схема процесса

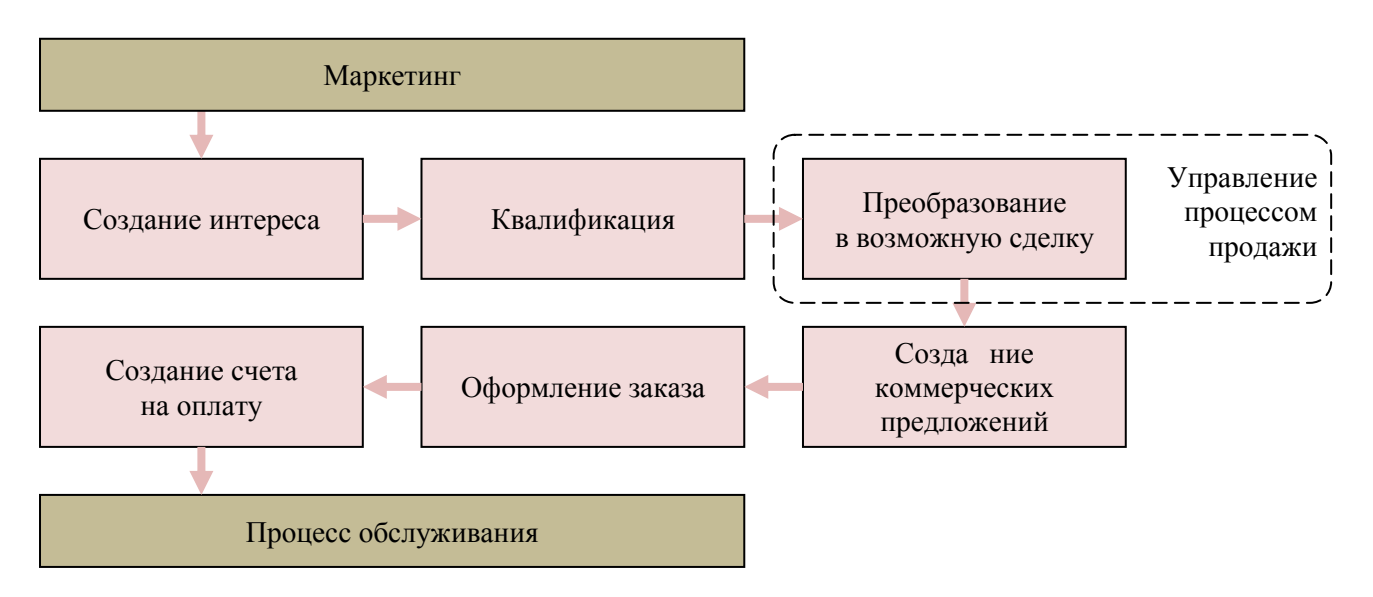

| Цель                                                                | Задача                                     | Действия                                                                                                    |
|---------------------------------------------------------------------|--------------------------------------------|----------------------------------------------------------------------------------------------------|
| Обработка входящего<br>звонка от<br>потенциального<br>покупателя    | Фиксация звонка и<br>создание интереса     | 1. Для отражения интересов потенциальных клиентов в модуле <b>Продажи</b> выберите закладку <b>Интересы</b> .<br>Нажмите кнопку <b>Создать объект «интерес».</b>                                                                                                    |
|                                                                     |                                            | 2. В открывшемся окне на вкладке Общие сведения в поле Описание введите Покупка крупной партии декоративных пальм со скидкой и введите имя звонящего и краткое описание его потребностей в соответствующие поля. Нажмите кнопку Сохранить.                                                                                           |
|                                                                     |                                            | 3. Выберите на панели слева закладку Действия и нажмите кнопку Создать объект Действие, далее выберите Звонок. Нажмите кнопку Ок.                                                                                                    |
|                                                                     |                                            | 4. В открывшемся окне заполните поле <b>Тема</b> и поле для основного текста звонка. Наберите текст,<br>уточняющий намерения потенциального клиента на покупку партии декоративных пальм.                                                                                                    |
|                                                                     |                                            | 5. После завершения разговора на форме звонка нажмите Сохранить как завершенное. Все действия заносятся в Журнал, что позволяет отслеживать каждое действие над интересом вплоть до его завершения.                                                                                                    |
|                                                                     | Квалификация интереса                      | 6. После определения интересов происходит их ранжирование по степени перспективности. Наиболее перспективные интересы преобразуются в Бизнес-партнеры, Контакты или Возможные сделки. Для квалификации интереса нажмите кнопку <b>Преобразовать интерес</b> .                                                                        |
|                                                                     |                                            | 7. На открывшейся форме выберите Квалифицировать и преобразовать в записи. Отметьте следующие записи: Бизнес-партнер, Контакт, Возможная сделка и Открывать новые записи для последующего открытия форм вновь создаваемых сущностей.                                                                                                 |
|                                                                     |                                            | 8. При преобразовании <b>Интереса</b> вся информация автоматически переносится во вновь созданные записи ( <b>Бизнес-партнер, Контакт, Возможная сделка</b> ) и нет необходимости вносить информацию заново.                                                                                                    |
| Проведение<br>мероприятий процесса<br>продаж в отношении<br>клиента | Заполнение данных по потенциальной продаже | 1. На форме возможной сделки Покупка крупной партии декоративных пальм со скидкой, которая была создана из преобразованного Интереса необходимо добавить тип и количество декоративных пальм, которые хочет купить клиент. Для этого на вкладке Общие сведения в поле Прайс-лист выберите Стандартный RUR. Нажмите кнопку Сохранить. |
|                                                                     |                                            | 2. Выберите на панели слева закладку <b>Продукты</b> и нажмите кнопку Создать объект Продукт для возможной сделки.                                                                                                    |
|                                                                     |                                            | 3. В открывшемся окне выберите поиском Декоративная пальма (до 1,5 м). В поле Единица измерения укажите Шт., укажите количество. Нажмите Сохранить и закрыть. Добавить можно несколько продуктов.                                                                                                    |
|                                                                     |                                            | 4. Вернитесь в закладку Сведения и нажмите кнопку Пересчитать. Система автоматически рассчитает Предполагаемый доход от сделки. Нажмите Сохранить.                                                                                                    |

|                     | Проведение<br>обязательных<br>мероприятий в процессе<br>продаж товаров | <ol> <li>Для определения и проведения обязательных мероприятий процесса продаж определен бизнес-процесс<br/>Продажа продукта. На форме возможной сделки Покупка крупной партии декоративных пальм со<br/>скидкой в верхнем меню нажмите кнопку Запустить бизнес-процесс.</li> <li>В открывшемся окне выберите поиском Продажа продукта. Для просмотра всех этапов, входящих в<br/>процесс продаж и действий, которые необходимо будет выполнить для завершения сделки, нажмите кнопку<br/>Свойства. После просмотра нажмите кнопку Закрыть.</li> <li>Подтвердите запуск бизнес процесса. Нажмите кнопку Ок.</li> <li>Откройте вкладку Действия. Для перехода на следующий этап необходимо завершить все задачи,<br/>относящиеся к текущему этапу.</li> </ol>                                                                                                    |
|---------------------|------------------------------------------------------------------------|----------------------------------------------------------------------------------------------------|
|                     | Оформление<br>предложения,<br>формирование заказа и<br>счета           | <ol> <li>После того, как получено подтверждение о намерениях клиента оформить коммерческое предложение<br/>на покупку партии товара, на панели слева выберите закладку Предложения и нажмите кнопку Создать<br/>объект Предложение.</li> <li>В открывшемся окне отобразились данные из Возможной сделки. В Предложении можно внести<br/>некоторые изменения. Ассортимент предложения может быть изменен по сравнению с возможной сделкой и<br/>дополнен как существующими в прайс-листе продуктами, так и вписываемыми продуктами. В рамках одной<br/>возможной сделки можно создать несколько предложений.</li> <li>На форме предложения нажмите кнопку Дополнительно и выберите пункт Сделать предложения<br/>Активным.</li> <li>Для создания на основе активного предложения заказа на форме соответствующего предложения<br/>Покупка декоративных пальм со скидкой нажмите кнопку Создать заказ. При этом соответствующее<br/>предложение закрывается в статусе Выигрыш и открывается форма заказа. Ассортимент заказа можно<br/>изменить по сравнению с предложением.</li> <li>Для создания на основе заказа счета нажмите на форме заказа кнопку Создать счет, состояние заказа<br/>при этом не меняется.</li> <li>Для выполнения заказа нажмите кнопку Действия и выберите пункт Выполнить заказ. Счет также<br/>можно создать и на основе выполненного заказа. Ассортимент о изменить по сравнению с заказа.</li> <li>Для оплаты счета на форме счета нажмите кнопку Действия и выберите пункт Выполнить заказ. Счет также<br/>можно создать и на основе выполненного заказа. Ассортимент счета можно изменить по сравнению с заказом.</li> </ol> |
| Просмотр отчетности | Анализ данных об<br>эффективности продаж                               | Для просмотра дебиторской задолженности и изменений при выполнении расчетов с клиентом окройте отчет Статус счета. Для этого в модуле Рабочая область выберите закладку Отчеты и из списка выберите отчет Статус счета, далее для запуска отчета нажмите кнопку Другие действия - Выполнить отчет. На диаграмме отобразятся счета, сгруппированные по состоянию. Нажмите кнопку Показать все.                                                                                                    |

# Сценарий работы с модулем управления обслуживанием

#### Описание бизнес-ситуации

ООО «Ромашка» продает цветы и декоративные растения, а также предоставляет сопутствующие услуги по оформлению служебных помещений, офисов и мероприятий.

В ряд организаций были проданы декоративные растения в пакете с услугой по их периодическому поливу в офисе клиента. Необходимо распланировать периодические действия сервиса для клиента ООО «Венера».

ООО «Венера» заключил также контракт на обслуживание растений по запросу. Необходимо отработать запросы клиента.

#### Схема процесса

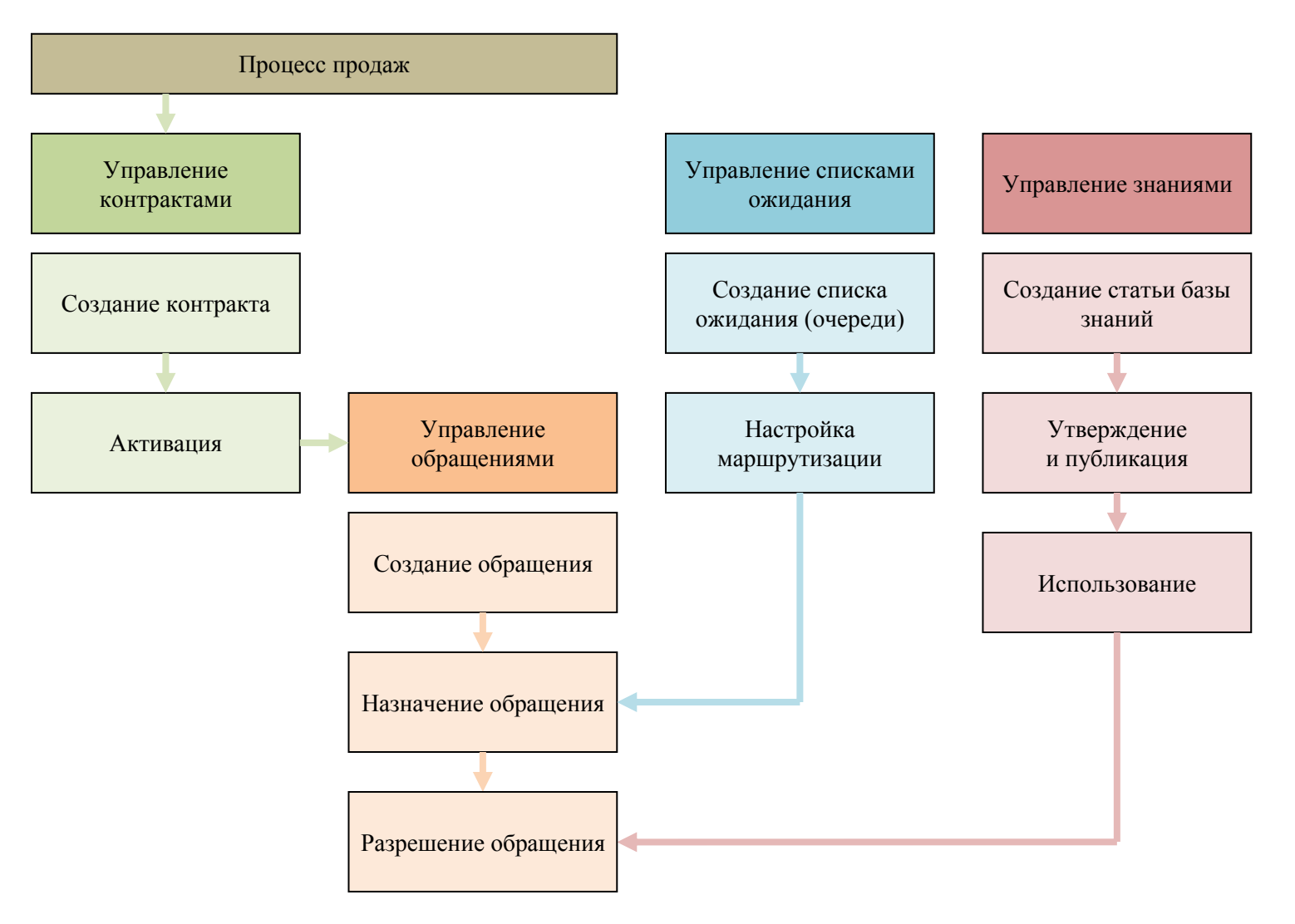

| Цель                                               | Задача                                                                                 | Действия                                                                                                    |
|----------------------------------------------------|----------------------------------------------------------------------------------------|----------------------------------------------------------------------------------------------------|
| Обработать обращения клиентов по договору          | Зафиксировать<br>обращение и ответить<br>клиенту                                       | 1. Процесс управления обслуживанием помогает управлять организацией и разрешать обращения, чтобы максимально удовлетворить требования клиента к качеству обслуживания.                                                                                                    |
| сервиса                                            |                                                                                        | 2. В модуле Сервис выберите закладку Обращения и нажмите кнопку Создать.                                                                                                    |
|                                                    |                                                                                        | 3. В поле Описание укажите причину обращения - Сохнут и желтеют листья декоративных пальм, выберите клиента - ООО «Венера», Тему обращения – Уход за пальмами.                                                                                                    |
|                                                    |                                                                                        | 4. Уровень обслуживания клиента определяется соответствующим для него контрактом. Контракт – это соглашение о предоставлении обслуживания в указанный период времени, для указанного числа обращений.                                                                                                    |
|                                                    |                                                                                        | 5. Для описания Сведений о контракте и продукте в поле Контракт укажите Стандартный контракт, в поле Строка контракта укажите Обслуживание по обращению.                                                                                                    |
|                                                    |                                                                                        | 6. Перейдите на закладку <b>Примечание и статьи</b> и выберите подходящую по теме обращения статью из <b>Базы знаний</b> . Для этого укажите в поле <b>Поиска – Просмотр тем</b> и в разделе <b>Декоративных пальм</b> выберете статью <b>– Средства ухода за декоративными пальмами. Отправьте статью по электронной почте</b> клиенту.                                                   |
| Запланировать<br>периодические действия<br>сервиса | Определить ресурсы для<br>сервиса, определить<br>сервис, назначить<br>действия сервиса | <ol> <li>Сервис представляет собой тип работы, выполняемой для клиента с использованием одного или<br/>нескольких ресурсов. Основная функция планирования заключается в управлении ресурсами и временем.<br/>Календарь служит для создания, просмотра и изменения действий сервиса.</li> </ol>                                                                                             |
|                                                    |                                                                                        | 2. В модуле Сервис на закладке Календарь сервиса нажмите Расписание.                                                                                                    |
|                                                    |                                                                                        | 3. В открывшемся окне с помощью <b>Помощника по созданию форм</b> укажите клиента - <b>ООО</b> «Венера»,<br>для которого планируется проведение работ, в поле Сервис укажите Сервис полива, в поле Ресурсы<br>поочередно добавьте ресурсы из Группы ресурсов для полива, в поле Дата начала выберете Как можно<br>скорее. В поле Время начала укажите Утро. Нажмите Найти доступное время. |
|                                                    |                                                                                        | 4. Выберите один из появившихся вариантов двойным кликом.                                                                                                    |
|                                                    |                                                                                        | 5. В открывшемся окне в поле Тема укажите Полив и нажмите Сохранить и закрыть.                                                                                                    |
|                                                    |                                                                                        | 6. Для просмотра всех запланированных сервисных работ необходимо вернуться на закладку Календарь сервиса и в поле фильтра Тип указать Действия сервиса.                                                                                                    |
|                                                    | Закрытие инцидента                                                                     | 7. После визита к клиенту и исполнения работ необходимо зафиксировать это в системе. Для этого в модуле Сервис выберите закладку Обращения.                                                                                                    |
|                                                    |                                                                                        | 8. Найдите обращение по названию Сохнут и желтеют листья декоративных пальм и откройте его.                                                                                                    |

|                     |                                                   | 9. В открывшемся окне в верхнем меню выберите Действия – Разрешить обращение.                                                                                                    |
|---------------------|---------------------------------------------------|----------------------------------------------------------------------------------------------------|
|                     |                                                   | 10. В открывшемся окне укажите: Тип разрешения – Проблема решена, Разрешение – Выезд к клиенту<br>для проведения поливочных работ, выберите значение оплачиваемого времени, при необходимости<br>добавьте текстовое описание. Нажмите Ок. |
|                     |                                                   | 11. Нажмите Закрыть в верхнем меню обращения.                                                                                                    |
| Просмотр отчетности | Анализ данных отчета<br>Объем действий<br>сервиса | Чтобы оценить структуру изменения объема действий сервиса используется отчет Объем действий сервиса. В модуле Сервис перейдите на закладку Обращения и в верхнем меню нажмите кнопку Отчеты - Объем действий сервиса.                     |